All Registry communications to: Link Market Services Limited Locked Bag A14, Sydney South, NSW 1235 Enquiries (within Australia): 1300 303 063 (outside Australia): +61 1300 303 063 ASX Code: CHC Email: charterhall@linkmarketservices.com.au Website: www.linkmarketservices.com.au

#### DISTRIBUTION/DIVIDEND ADVICE DIRECT CREDIT

Charter Hall 🗳

Charter Hall Limited ABN 57 113 531 150 Charter Hall Funds Management Limited ABN 31 082 991 786 AFSL 262861 As responsible entity for Charter Hall Property Trust ARSN 113 339 147

երիկելիկերիկերութերիկիրե

VICLAND PTY LTD <ANTHONY&LOLITA CHAN S/F A/C> 10 EVA COURT DONVALE VIC 3111 Holder Identification Number (HIN): X\*\*\*\*\*\*6921 Payment date: 31 August 2021 Record date: 30 June 2021 TFN/ABN Status: Quoted

### Distribution & Dividend statement for the six month period ended 30 June 2021

| Security description        | Amount per<br>stapled<br>security | Number of stapled security | Distribution<br>Amount | Unfranked<br>dividend<br>amount | Franked<br>dividend<br>amount | Franking<br>Credit | Total gross<br>Amount |
|-----------------------------|-----------------------------------|----------------------------|------------------------|---------------------------------|-------------------------------|--------------------|-----------------------|
| CHC - Stapled<br>Securities | 19.31 cents                       | 1,000                      | \$116.10               | \$0.00                          | \$77.00                       | \$33.00            | \$193.10              |
|                             |                                   |                            |                        | Net distribution                |                               |                    | \$193.10              |

This payment represents a distribution amount of 11.61 cents and a dividend amount of 7.70 cents. This dividend is fully franked at the company tax rate of 30%.

Please note the Distribution Reinvestment Plan (DRP) is not applicable to this distribution.

029 002441

Trust Distribution Income is taxable in the year of entitlement rather than the tax year of receipt. Dividend Income is taxable in the year of receipt. All distributions are calculated in Australian dollars and withholding tax has been deducted where applicable.

#### Note for custodians and other intermediaries

Charter Hall Property Trust (CHPT) is a Managed Investment Trust and has given notice for purposes of the 'fund payment' rules in Schedule 1 of the Taxation Administration Act 1953. The notice has been placed on CHC's website at charterhall.com.au.

#### Important Note – Requirement to certify tax residency

Issuers of financial products are required by law to collect certifications of client's tax residency. Our records indicate that you have not yet done this. Please see overleaf for instructions to complete the certification online.

#### Further Information

If you require further information on your holding, please contact Link Market Services Limited on the above contact details.

#### We recommend you seek professional advice if you have questions about your personal tax position.

This statement contains important information; please retain this statement for taxation purposes as a charge may be levied for a replacement.

**Banking Instructions** 

Net distribution of \$193.10 was credited to the following bank account:

WESTPAC BANK ACCOUNT NAME: VICLAND PTY LTD BSB: 033-172 ACC: \*\*7723 DIRECT CREDIT REFERENCE.: 001263051258

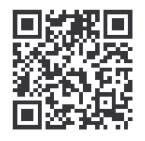

### What you need to do:

We need the following details to administer your security holding. To update your information in a fast, secure and environmentally friendly way visit **www.linkmarketservices.com.au** 

|   |                                                                                                    | 2. 1                                        |
|---|----------------------------------------------------------------------------------------------------|---------------------------------------------|
| 1 | Bank account details   Payments will only be paid directly into your nominated bank account (if valid). Select Payments & Tax, click on Payment Instructions.   If you wish to receive your payments in a foreign currency, simply select Foreign Currency Payment under the Payment Instructions menu subject to certain terms and conditions.   You may wish to participate in the Reinvestment Plan (DRP), simply select Reinvestment Plans under the Payments & Tax menu (if DRP is applicable). | 3.<br>Authe<br>portfol<br>details<br>Link's |
| 2 | Email address<br>Communication by email means you can be promptly notified<br>of key company announcements, when payments are made<br>and statements are available, and when voting can be<br>accessed online for securityholder meetings. Select<br>Communications, click on Preferences and select All<br>communications electronically.                                                                                                    | 1.  <br>2. ;<br>3. ;                        |
| 3 | TFN, TFN exemption or ABN<br>To update your Tax File Number (TFN), TFN exemption code<br>or Australian Business Number (ABN) select <b>Payments &amp;</b><br>Tax, click on Tax Details.                                                                                                    | * Setti<br>holdin<br>You o<br>simp          |
| 4 | Foreign Account Tax Compliance Act (FATCA) & Common<br>Reporting Standard (CRS)<br>To update your FATCA/CRS details, select Payments & Tax,<br>click on FATCA/CRS. Check if you have already self-certified<br>this holding. If not, complete the online form and submit.                                                                                                    | app f                                       |

## How to update your information:

- Login to Link's Investor Centre at www.linkmarketservices.com.au and click on 'Investor Login' or scan the QR Code (above).
- 2. Enter your email address and password in **Portfolio Login**.
- If you do not have a **Portfolio**\* login, please set up a portfolio by selecting **Register Now** and follow the prompts.

Authentication may be required depending on the value of your portfolio. If you are unable to update your address or bank account details online; you must complete the relevant forms (available on Link's website) and return the completed forms to Link.

# How to register for a Portfolio:

- 1. Enter the Issuer's name/ASX Code.
- You will need your HIN/SRN. This important information is on your holding statement. You should always ensure to keep this information in a safe place.
- Your postcode or, if your registered address is overseas, click on the Outside Australia link and select your country of residence from the dropdown list.

\* Setting up a Portfolio login allows you to easily manage your holdings across issuers who use Link as their registrar.

You can also manage your Link Portfolio on the go, simply download the **Link Investor Centre** mobile app from Apple Store or Google Play.